## Enter Student Absences from the Family Record

When Jackrabbit is set to **track absences**, one of the **ways to enter student absences** is from the **Family** record.

- ★ Submit an absence for one or all students in the family for a single class, all or selected classes on a particular day, or all/selected classes over a date range.
- ★ If you offer makeups, add the eligibility to make up the classes in the same workflow.
- $\star$  Add a reason for the absences for your records, up to 100 characters.

## Submit Absences for a Family

1. In the *Student* record, click the **Submit Absences** button.

| Family: Ager                                 |  |             |                   |                        |                   |                                 |  |  |
|----------------------------------------------|--|-------------|-------------------|------------------------|-------------------|---------------------------------|--|--|
| ← RETURN ■ SAVE CHANGES                      |  |             |                   |                        |                   |                                 |  |  |
| Make Sale/Post Fees Payment Refund Statement |  |             | Add Student Add   | Contact Archive Family | Family Name Email | Email Schedules Submit Absences |  |  |
| Summary Contacts                             |  | Classes Eve | ents Transactions | Billing Info Misc      | Notes (2) Res     | sources (1)                     |  |  |
| Primary Contacts                             |  |             |                   |                        |                   |                                 |  |  |
| View 1 - 2 of 2 Print Ø Refresh              |  |             |                   |                        |                   |                                 |  |  |
| Contacts                                     |  | Туре        | Home Phone        | Work Phone             | Cell Phone        | Email                           |  |  |
| Holly Ager                                   |  | Mother      | (704) 374-2415    |                        | (704) 374-2415    | hollyager41@gmail.com           |  |  |
| Victor Ager                                  |  | Father      | (704) 374-2415    |                        | (704) 374-2415    | agingvictor@gmail.com           |  |  |

2. In the Submit an absence - step 1 window

| Submit an                                                       | absence -      | step 1 |         |          |  |  |  |  |
|-----------------------------------------------------------------|----------------|--------|---------|----------|--|--|--|--|
| STUDENTS                                                        |                |        |         |          |  |  |  |  |
| Dani X                                                          | Dave X         | Barbie | ×       |          |  |  |  |  |
| Use the date picker to select the<br>absence date or date range |                |        |         |          |  |  |  |  |
| FROM                                                            |                | то     |         | $\Gamma$ |  |  |  |  |
| 4/1/2020                                                        |                | 4/     | 30/2020 |          |  |  |  |  |
| REASON                                                          |                |        |         |          |  |  |  |  |
| School closure                                                  |                |        |         |          |  |  |  |  |
| 14/100                                                          | s eligible for | makeup | ?       |          |  |  |  |  |
|                                                                 | CAN            | ICEL   | SUBMIT  |          |  |  |  |  |

- Select the Students to mark absent.
- Use the date picker tool to select the From and To dates for the days absent.
- Enter a **Reason** for the absence, up to 100 characters.
- If you allow makeups, and
  determine eligibility for a
  makeup with each absence,
  click Is eligible for makeup?to
  mark this absence as eligible.
- Click **Submit**.
- 3. In the Submit an absence step 2 window

| Subm<br>Studer<br>Dates: | it an absence - step 2<br>nts: Dani, Dave, Barbie<br>4/1/2020 - 4/30/2020 |             |
|--------------------------|---------------------------------------------------------------------------|-------------|
| Select                   | the classes that will be miss                                             | ed          |
|                          | Wed 4/1/2020<br>Tumbling L3 - Wed 7pr                                     | <b>Dave</b> |
|                          | <b>Mon 4/6/2020</b><br>Ballet L1 - Mon 5pm                                | Dani        |
|                          | CANCEL                                                                    | SUBMIT      |

- All classes the students are
  enrolled in that meet in the
  date range defined are
  displayed. Select the class or
  classes the students will be
  missing. Use the Check All
  button if all classes will be
  missed.
- Click **Submit**.
- The window will close and a

message will confirm that the

absence has been added.

## View Absences - Delete a Recorded Absence

A student's absences can be viewed on the Absences tab of their Student record.

| Student: Barbie Ager                                                                              |                 |                      |                        |                     |                    |                 |                |                      |                |    |            |                  |   |
|---------------------------------------------------------------------------------------------------|-----------------|----------------------|------------------------|---------------------|--------------------|-----------------|----------------|----------------------|----------------|----|------------|------------------|---|
| ← RETURN SAVE CHANGES TOLETE                                                                      |                 |                      |                        |                     |                    |                 |                |                      |                |    |            |                  |   |
| Enroll Email Schedules Info Sheet Absence/Attendance Submit Absences Mass Drop Classes            |                 |                      |                        |                     |                    |                 |                |                      |                |    |            |                  |   |
| Family: Ager: First Name Barbie Aindel Initial Last Name Ager                                     |                 |                      |                        |                     |                    |                 |                |                      |                |    |            |                  |   |
| Summary Classes Events Medical Feedback Skills/Levels Sizes Absences Misc Notes (0) Resources (0) |                 |                      |                        |                     |                    |                 |                |                      |                |    |            |                  |   |
| Absences Use the Trash Can icon to                                                                |                 |                      |                        |                     |                    |                 |                |                      |                |    |            |                  |   |
| View 1 - 6 of 6 Print $\phi$ Refresh delete an absence                                            |                 |                      |                        |                     |                    |                 |                |                      |                |    |            |                  |   |
|                                                                                                   | Absence<br>Date | Class                | Eligible for<br>Makeup | Makeup<br>Exp. Date |                    | Makeup<br>Class | Makeup<br>Date | Makeup<br>Attendance | No             | te | UserID     |                  |   |
| 1                                                                                                 | 4/28/2020       | Ballet L1 - Tues 6pm |                        | 05/31/2020          | Schedule<br>Makeup |                 |                |                      | School closure |    | helpcenter | Remove<br>Makeup | 1 |
| 2                                                                                                 | 4/27/2020       | Ballet L1 - Mon 5pm  |                        | 05/31/2020          | Schedule<br>Makeup |                 |                |                      | School closure |    | helpcenter | Remove<br>Makeup | 1 |
| 3                                                                                                 | 4/21/2020       | Ballet L1 - Tues 6pm |                        | 05/31/2020          | Schedule<br>Makeup |                 |                |                      | School closure |    | helpcenter | Remove<br>Makeup |   |

- Use the **Trash Can** icon to delete an absence record.
- If you allow makeups they can be scheduled from the Absences tab and any

makeups scheduled for the student can be removed.

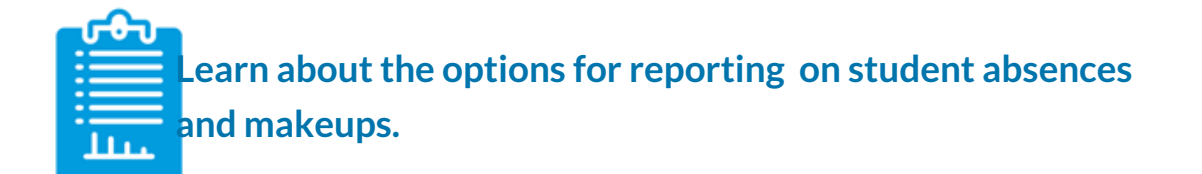